## Un TCCCCC para el FUTURO

Oportunidades para la formación en TIC

## INSTRUCTIVO PROCESO LEGALIZACIÓN

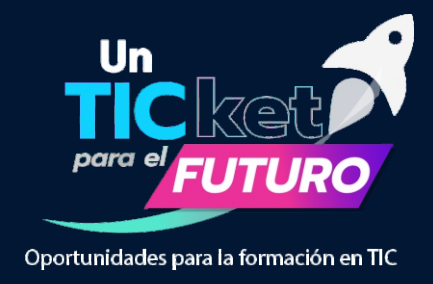

### Legalización de la solicitud del crédito condonable ante el ICETEX

Una vez se encuentren publicados los resultados de la convocatoria y hayas sido aprobado por la Junta Administradora del Fondo **Un TICKet para el futuro**, como posible beneficiario del crédito condonable, es necesario continuar con la formalización de la solicitud mediante el proceso de **Legalización**.

Para ello, ICETEX te informará si fuiste aprobado por la Junta Administradora a continuación se ingresara el estado **"APROBADO SUJETO VERIFICACIÓN REQUISITOS"** en la plataforma de ICETEX para que continúen con el proceso de **Legalización**.

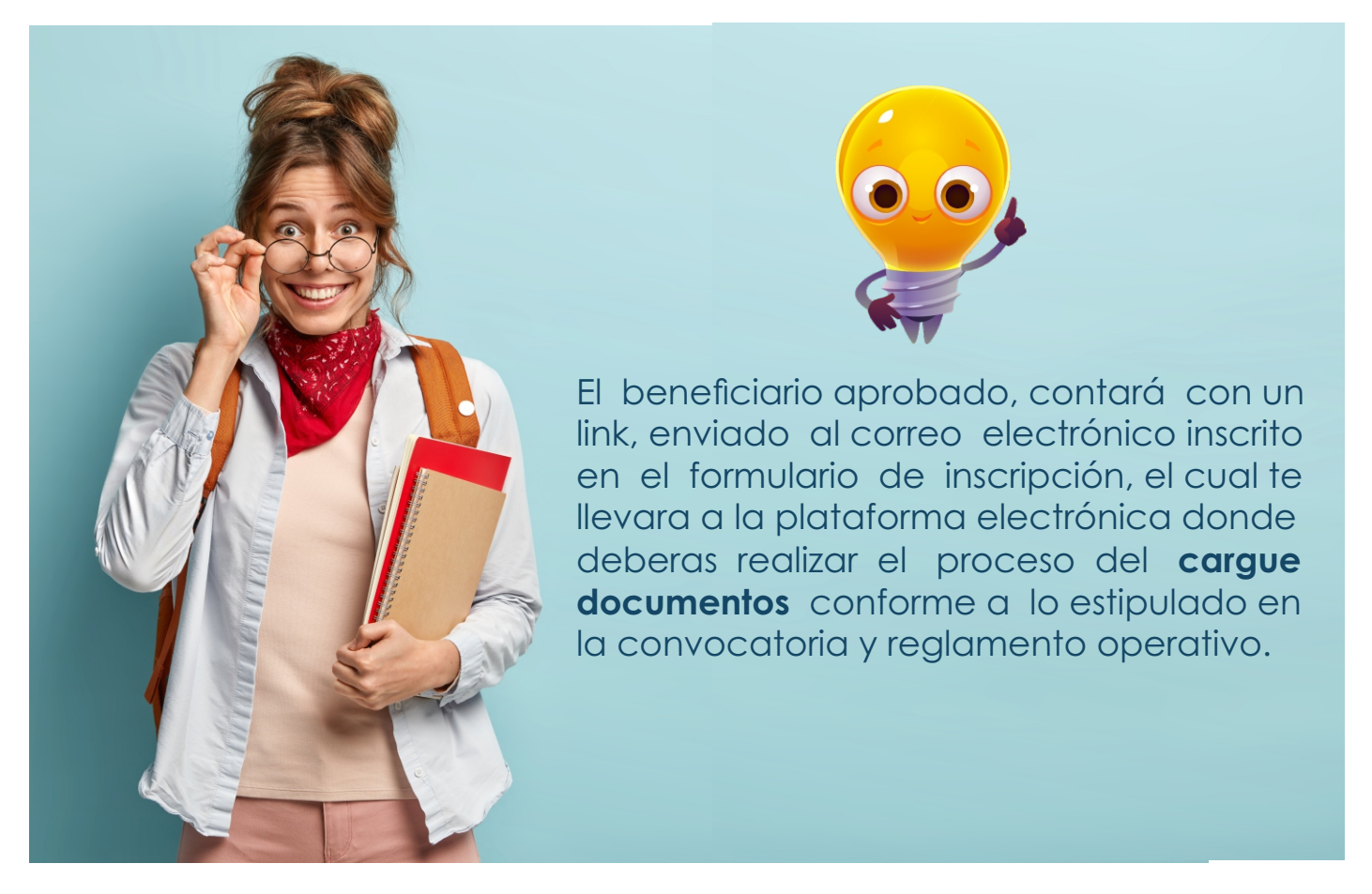

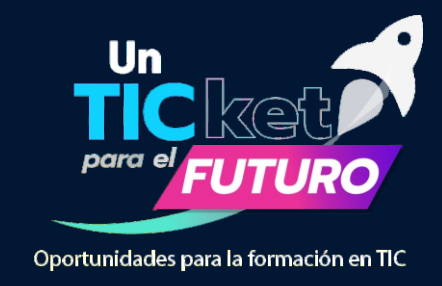

# A continuación, te indicamos los pasos a seguir, para el proceso de cargue de documentos:

Ingresa al siguiente enlace:

https://aplicaciones.icetex.gov.co/CargueArchivos

|                | ETEY                                            |
|----------------|-------------------------------------------------|
| Iniciar sea    | sión.                                           |
| Ingrese sus da | tos para iniciar sesión.                        |
| Usuario        |                                                 |
| Contraseña     |                                                 |
| Captcha:       | 98-49=?<br>Refresh                              |
|                | Ingrese por favor la respuesta de la operación. |

Debes ingresar usuario y contraseña que se informará a través de correo electrónico.

Debes realizar la operación matemática y escribir la respuesta (comprobación Captcha).

>> Dar clic en el botón "Iniciar Sesión"

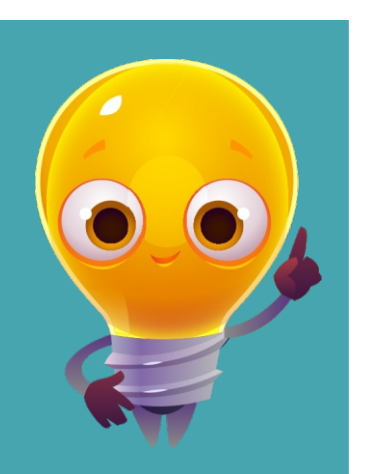

**Importante:** Antes de iniciar el cargue de documentos debe tener en cuenta los siguientes aspectos:

- >> Cada documento debe ser escaneado en formato PDF. La plataforma no permite adjuntar documentos en otros formatos.
- >> El documento cargado en PDF no debe superar 2MB.
- No se verificarán los documentos adjuntos que se encuentren cifrados, encriptados o con contraseñas.

## FONDO UN TICKET PARA EL FUTURO

## Proceso Legalización

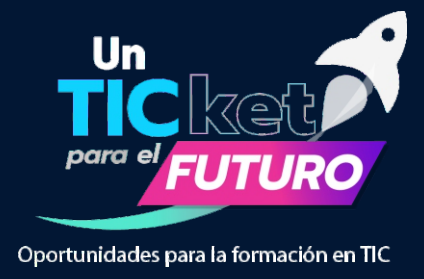

A continuación aparecerán sus datos de solicitud y la línea de crédito a la que aplica. Verifique que sean los correctos y dé clic en el número de ID de la solicitud para avanzar

- IES Pendiente de Cargue: Es el estado que el aspirante presenta cuando tiene pendiente cargar documentos para legaliza
- ICETEX Pendiente de Carque: Es el estado que el aspirante presenta cuando tiene pendiente cargar documentos para legalizar
- IES en subsanación: Es el estado que ingresa la Institución de Educación Superior (IES) cuando el aspirante presenta una inconsistencia en algún documento y debe corregi
- ICETEX en subsanación: Es el estado que ingresa ICETEX cuando el aspirante presenta una inconsistencia en algún documento y debe corregin
- IES en revisión: Es el estado que indica que el aspirante cargó sus documentos de legalización y está pendiente de que la Institución de Educación Superior (IES) los revise.
- · ICETEX en revisión: Es el estado que indica que ICETEX tiene pendiente revisar los documentos cargados por el aspirante
- IES verificada: Es el estado que se presenta cuando la Institución de Educación Superior (IES) ha revisado y aprobado los documentos del aspirante.
- ICETEX verificada: Es el estado que se presenta cuando ICETEX ha revisado y aprobado los documentos del aspirante. Una vez obtengas este estado daremos inicio con la evaluación de tu solicitud de crédito

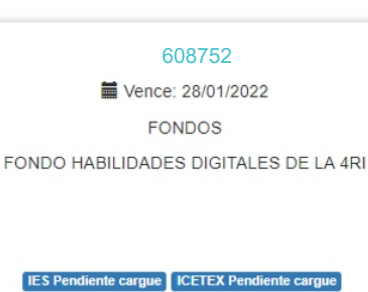

### DOCUMENTACION PARA LEGALIZAR

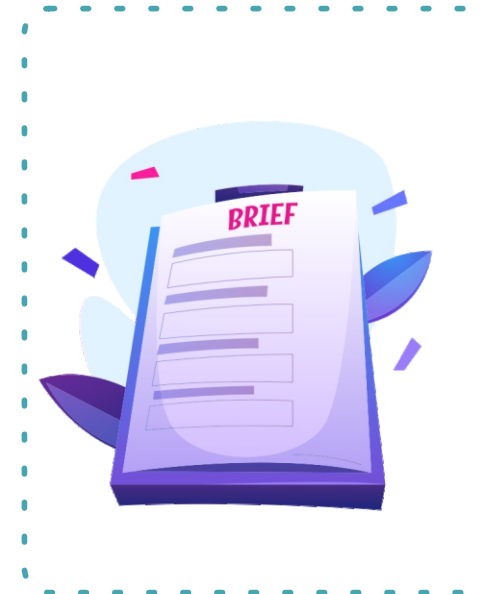

Recibo de matrícula o constancia de admisión de la universidad o institución educativa o de formación. donde se especifique el período, semestre o anualidad a cursar y el valor de la matrícula ordinaria.

- Formulario de inscripción del ICETEX debidamente diligenciado en la página WEB www.icetex.gov.co.
- >> Fotocopia del documento de identidad del beneficiario
- >> Fotocopia del documento de identidad del deudor solidario (En caso de ser su propio deudor deberá adjuntar nuevamente su documento de identidad)

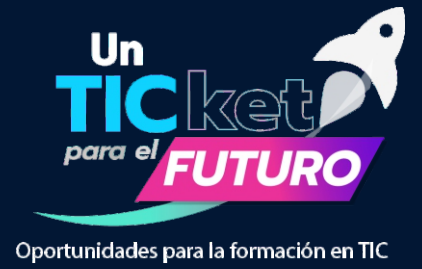

#### **Recuerde:**

Cuando ya se encuentren los archivos cargados totalmente en la plataforma de clic

| 1.     |
|--------|
| alizar |
|        |

| No. | Documento                                                                                                    | Obligatorio | Estado    | Acción                                                                 |
|-----|----------------------------------------------------------------------------------------------------|-------------|-----------|------------------------------------------------------------------------|
| 1   | RECIBO DE MATRÍCULA O CONSTANCIA DE ADMISIÓN DE LA<br>UNIVERSIDAD O INSTITUCIÓN EDUCATIVA O DE FORMACIÓN,<br>DONDE SE ESPECIFIQUE EL PERÍODO, SEMESTRE O<br>ANUALIDAD A CURSAR Y EL VALOR DE LA MATRÍCULA<br>ORDINARIA. | Si          | Sin carga | Seleccionar archivo No se eligió archivo Por favor agregue el archivo. |
| 2   | FORMULARIO DE INSCRIPCIÓN DEL ICETEX DEBIDAMENTE<br>DILIGENCIADO EN LA PÁGINA WEB WWW.ICETEX.GOV.CO.                                                                                                    | Si          | Sin carga | Seleccionar archivo<br>Por favor agregue el archivo.                   |
| 3   | FOTOCOPIA DEL DOCUMENTO DE IDENTIDAD DEL<br>BENEFICIARIO                                                                                                    | Si          | Sin carga | Seleccionar archivo No se eligió archivo Por favor agregue el archivo. |
| 4   | FOTOCOPIA DEL DOCUMENTO DE IDENTIDAD DEL DEUDOR<br>SOLIDARIO (EN CASO DE SER SU PROPIO DEUDOR DEBERÁ<br>ADJUNTAR NUEVAMENTE SU DOCUMENTO DE IDENTIDAD                                                                   | Si          | Sin carga | Seleccionar archivo<br>Por favor agregue el archivo.                   |

**Recuerda!!!** No se requiere que los documentos se encuentren autenticados en notaria.

Regresar

03

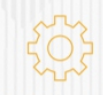

#### NOTA No 1

02

Solicitudes de legalización que se presenten con documentación incompleta o con inconsistencias en la información registrada en el formulario de inscripción o que sean entregadas de manera extemporánea.

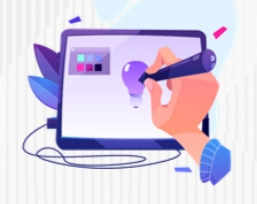

### NOTA No 2

En caso de que el directivo docente deba realizar ajustes a esta documentación (soportes remitidos), el sistema generará el estado "SUBSANACIÓN" en el aplicativo . Si este es el caso, el directivo docente será contactado por el ICETEX para que realice las correcciones. NOTA No 3 El ICETEX revisará y verificara la documentación que el directivo docente reporte en el formulario Una vez la documentación esté cargada en la plataforma, contará con dos Verificados por parte del ICETEX y finalmente el resultado del requerimiento será exitoso, en la plataforma se le otorgará el estado de "LEGALIZADO IES".

Finalizar

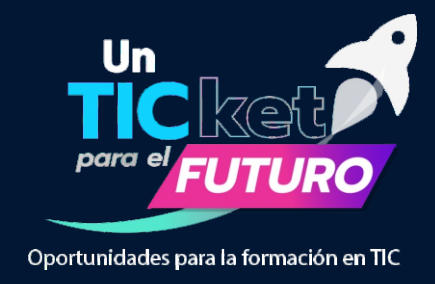

### FIRMA DE GARANTIAS

#### Firma electrónica de las garantías del Crédito Condonable

Una vez cuentes con los dos **Verificados** de parte del ICETEX, recibirás a través de correo electrónico, las instrucciones para ingresar a la plataforma de **DECEVAL** donde podrás firmar, de manera electrónica, el pagaré y las garantías que respaldan su crédito condonable.

La obligación crediticia (crédito condonable) adquirida con el Fondo de Formación Continua se garantizará con:

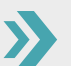

a. Pagaré con espacios en blanco: la suscripción del pagaré implica la firma y la impresión de las huellas dactilares y la aceptación de las condiciones del crédito condonable por parte del deudor (directivo docente beneficiado) y su deudor solidario, según aplique. No requiere reconocimiento de firma ante Notario Público.

**b. Carta de Instrucciones**: Documento mediante el cual el deudor (directivo docente beneficiado) y el deudor solidario, según aplique, expresan conocer y aceptar las obligaciones adquiridas con el ICETEX, y lo autorizan para llenar los espacios en blanco del pagaré que se suscriba a favor del Instituto, implica la firma e impresión de la huella dactilar por parte del deudor (directivo docente beneficiario). No requiere reconocimiento de firma ante Notario Público.

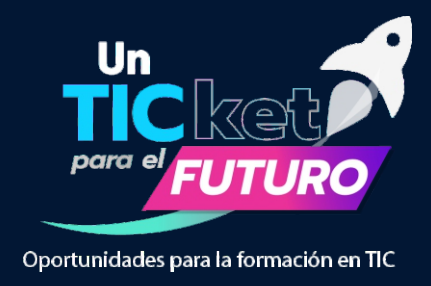

En un mensaje enviado por DECEVAL a los correos electrónicos registrados en el formulario y números celulares, llegará un enlace para iniciar el proceso de constitución de garantías y firma de pagaré. Ingresa. **Dar clic en Portal Firma**.

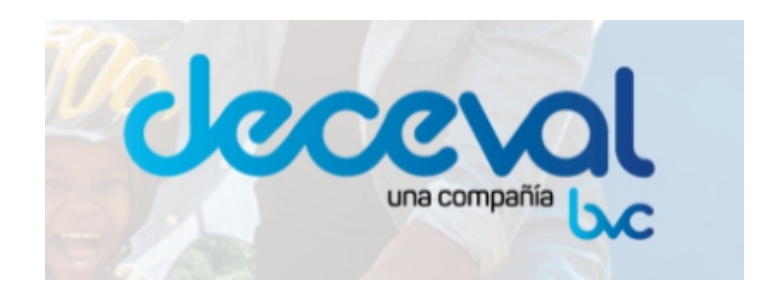

#### Servicio de activación Portal Firma

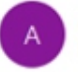

administrador@pagares.com.co Para Patricia Marina Maldonado Betancourt

| C Responder | (5) Responder a todos | → Reenviar         |         |
|-------------|-----------------------|--------------------|---------|
|             | jı                    | ueves 27/08/2020 7 | 20 p.m. |

#### Cordial saludo;

Apreciado cliente, a partir de este momento queremos ayudarte con el proceso de emisión de tu pagare desmaterializado, suscrito con:

INSTITUTO COLOMBIANO DE CREDITO EDUCATIVOS ESTUDIANTIL ICETEX

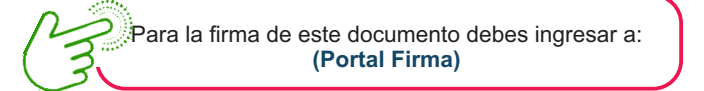

Si tienes alguna inquietud con respecto al proceso de firma, por favor lee la información en el siguiente enlace

#### (Instructivo firma SMS y Portal Firma)

Si presentas alguna inconsistencia exclusivamente con ese tramite o la administración del pagaré, debes comunicarte con la entidad responsable del procesoPara la firma de este documento debes ingresar a:

Nota: Con este proceso suscribes un pagaré creado en forma electrónica, que contiene la promesa incondicional de pagar una suma de dinero por parte de quien lo firma, a favor de una entidad, por un determinado tiempo y cuya circulación se anota en una cuenta que administra deceval; acorde con la ley 527 de 1999

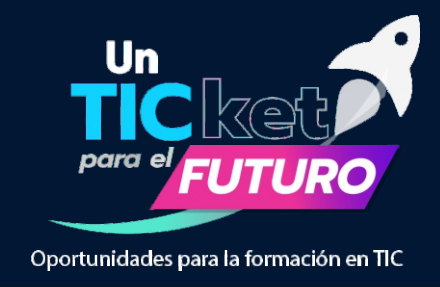

Debe activar el **código numérico** que aparece para iniciar el proceso de firma de garantías.

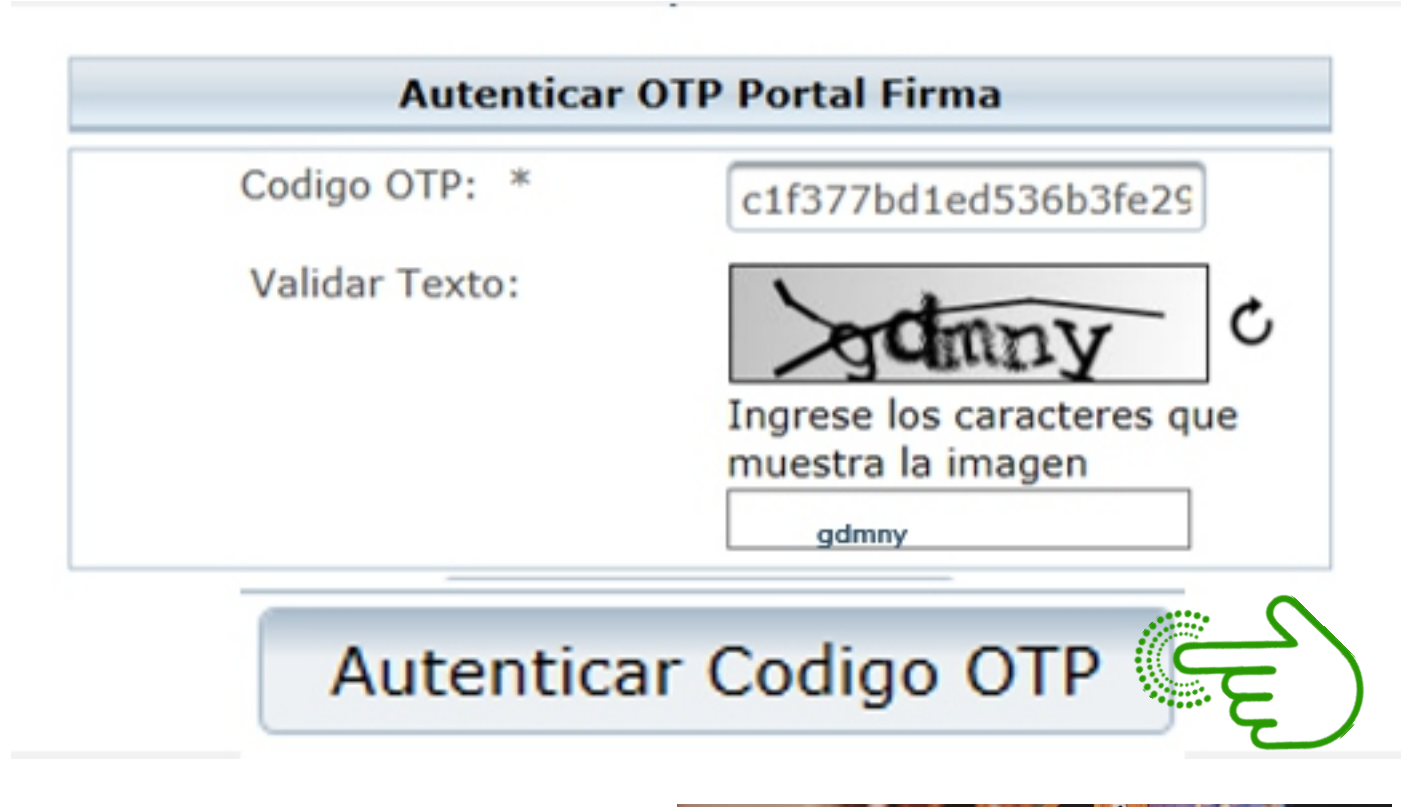

8

Al ingresar los caracteres, de clic en **AUTENTICAR CODIGO OTP** 

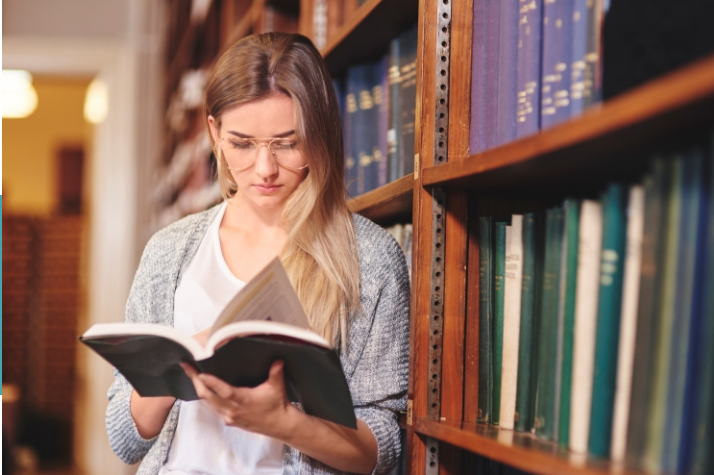

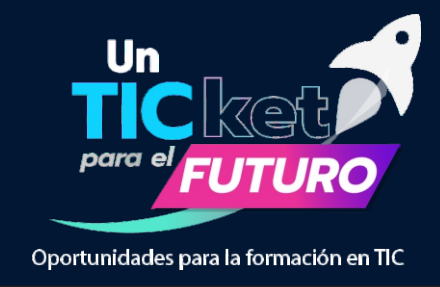

Luego de la autenticación de la OTP aparecerá su pagaré a firmar. Dar clic en el botón **Detalle** 

| oo de identific<br>b. Identificació<br>venta Inversio | ación CEDULA DE<br>in 1030526346<br>nista 2030687 | CIUDADANIA |                 |                |                                  | Â       |
|-------------------------------------------------------|---------------------------------------------------|------------|-----------------|----------------|----------------------------------|---------|
| Código<br>Deceval                                     | Código<br>Entidad                                 | Otorgante  | Nombre Firmante | Fecha Creación | Estado Pagare                    | Detalle |
| 8346354                                               | 012358                                            |            |                 | 27/08/2020     | Listo para Firmar - En<br>Blanco | 2       |

E

Al dar clic en Detalle aparecerá un cuestionario con cuatro (4) preguntas de seguridad, el cual deberá responder correctamente

| Cuál es su segundo apellido?                         |                        |
|------------------------------------------------------|------------------------|
| OARENAS                                              |                        |
| RINCON                                               |                        |
| BETANCOURT                                           |                        |
| O MARTINEZ                                           |                        |
| Cuál es su correo electronico?                       |                        |
| pmaldonado_@icetex.gov.co                            |                        |
| pmaldonado@icetex.gov.co                             |                        |
| _pmaldonado@icetex.gov.co                            |                        |
| pmaldonado-@icetex.gov.co                            |                        |
| Cuál es su departamento de domicilio?                |                        |
| ○ SANTANDER                                          |                        |
| O VICHADA                                            |                        |
| BOGOTA D.C.                                          |                        |
|                                                      | Einalico dando alia or |
| En qué departamento expidió su cédula de ciudadanía? |                        |
| BOGOTA D.C.                                          | el botón               |
| О сносо                                              |                        |
|                                                      | VALIDAR                |
|                                                      |                        |

7

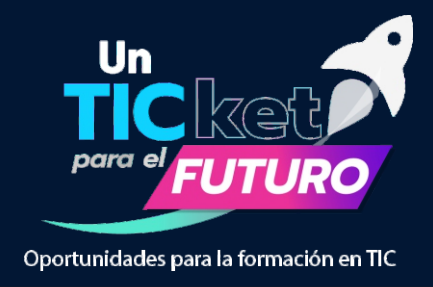

| D Unav<br>de                                                                                                    | vez validada su<br>instrucciones, fo                                                                                                    | identidad, se gen<br>avor leerlo deteni<br><b>"Firmar"</b>                                                                                                    | erará el pagaré con<br>damente y hacer <b>cli</b> o                                                                                                    | carta<br><b>c en</b>                                                                                                    |
|----------------------------------------------------------------------------------------------------|----------------------------------------------------------------------------------------------------|----------------------------------------------------------------------------------------------------|----------------------------------------------------------------------------------------------------|----------------------------------------------------------------------------------------------------|
| $\boldsymbol{\mathcal{C}}$                                                                                                    | Firmar                                                                                                    | Rechazar                                                                                                    | Volver                                                                                                    |                                                                                                    |
| 1                                                                                                    |                                                                                                    |                                                                                                    |                                                                                                    |                                                                                                    |
| PAGARÉ CO                                                                                                    | DN CARTA DE INSTRUCCIONES                                                                                                    | MICETRY                                                                                                    |                                                                                                    |                                                                                                    |
| PAGARÉ                                                                                                    | No. 16768282 RADI                                                                                                    | CADO No. 6817278                                                                                                    |                                                                                                    |                                                                                                    |
| Por la sume de \$                                                                                                    | Fecha de Vencimien                                                                                                    | to:                                                                                                    | <u>Barantías y firma</u>                                                                                                    | de paga                                                                                                    |
| nos obligamos, e pegar incondicio<br>TECNICOS EN EL EXTERIOR. Van<br>(8) (8) (9) (9) (9) (9) (9) (9) (9) (9) (9) (9                                                                                                    | nel e invocablemente al INSTITUTO COLCIMIENT<br>rinero Capina Pena" - ICETEX-, o a su corden, en<br>) moneda legal, de la cual, corresponde la suma de<br>eses confientes                                                                                                    | VO DE CRÉDITO EDUCATIVO Y ESTUDIOS<br>sus Oficinas de in sums total de<br>de                                                                                                    | PAGARÉ CON CARTA DE INSTRUCCIONES  Is derechos que me asisten yla política de tratamiento de datos personales que puedo forma, el Representante Legal autoriza el tratamiento de datos personales que puedo forma del Representante Legal autoriza el tratamiento de datos personales que puedo forma del Representante Legal autoriza el tratamiento de datos personales que puedo por la via ejecutiva. La obligación de suscribir el documento será exigible desde el n constancia firmamos en, el día (AAAA-MM-DD)                                                                                                    | consultar en la página web del ICETEX; de<br>ario menor de edad; lo anterior en cumplimi<br>rula el susorito anteriormente para respada<br>no nuevos, obligando para porda ser eresigida<br>nomento en que así lo requiera el ICETEX |
| que liegue a contrarer, fuito de cont<br>legitimo del título valor que se desp<br>que estime pertinentas, (6) vertifica-<br>hacemos sustituir por un tercero en<br>la secondar modificación del plazo no<br>cualquier modificación del plazo no<br>declararros que las garantías que<br>ICETEX, garantizan la presente obl<br>de cobro publicial o estimulationi de<br>e de la notificación del sub admisorio<br>no se limitarán a las condicion<br>pagará podrá sar lintado por el ICE<br>adjunta, de conformidad con lo dapi<br>el derecho que la estate al CETEX,<br>terga con el mismo o de presentare<br>Eduadamente, activajudicial do<br>la obligación incorporada en el pres<br>admisorio de la demanda y las den<br>haber efectuado la substración de la | ratos celebrados con el ICETEX o con quien en el 8<br>prende del presente contrato, según see el caso, (5<br>y establecer los casos de uso indetido de los se<br>la totalidad o parte de las obligaciones emanadas de<br>la interno casopatrone acymenamente y autorizamos de<br>interno casopatrones acymenamente y autorizamos de<br>la se contrenga con uno o alguno de los contratantes<br>o constituye noveción ni libera genarifica, constituidas<br>tengamos constituidas o que constituyemos en el<br>ligación y todas equellas que por cualquier concepto<br>en general estin de nuestro cuanta los gentos y co<br>de la demanda tal como lo previo la ley 1868 de 200<br>es que decrete el juez, sino también serán de nues<br>nica de invalidaz y/o muerta del bereficiario, hasta e<br>pagaré, seculo 822 intos 2º del Código de Com<br>pata que en el caso de presentar mora en el cump,<br>para que en el caso de presentar mora en el cump,<br>cicalmente, as las cuasales de territoriación del créato<br>icialmente, as el consus intereses, los gastos de<br>tatamiento de mis datos personales, conocer las final<br>tatamiento de mis datos personales, conocer las final | Liuro obiente la calidad de acreador o tamedor<br>() concer otros datos parsonales económicos<br>este pagaré sin la autorización previs, espresa<br>este pagaré sin la autorización previs, espresa<br>e manera permanente a invocable a ICETEX<br>La solidaridad subsiste en caso de prómoja o<br>pacte con uno solo de los firmantes. OCTAVO:<br>a favor del ICETEX. NOVENO: Expresamente<br>futuro conjunto e separadamente, a favor del<br>o contragamos en el futuro. DECIMO: En caso<br>situs que se costionen por la cobranza e parfir<br>I8; en el evento de un cotro judicial, los gestos<br>dro cargo, el valor del impuesto de timbre, esi l<br>i momento de pago. DECIMO PRIMERO: Este<br>en la cata de instrucciones que se encuenta<br>erio. DECIMO SEGUNDO: Cue reconcernos<br>límiento de cualquiera de las obligaciones que<br>o, contempidades en el Reglamento de crédito<br>ar estinguido el plazo y de esta manera exigir<br>el pago de la totalidad del salto adeutorio<br>contenguidos el plazo y de esta manera exigir<br>el pago de las cueles se recolectan mis datos, | In the set of the set of the set |                                                                                                    |

 $\left( \mathbf{I0}\right)$ 

## Fondo un ticket para el futuro Proceso Legalización

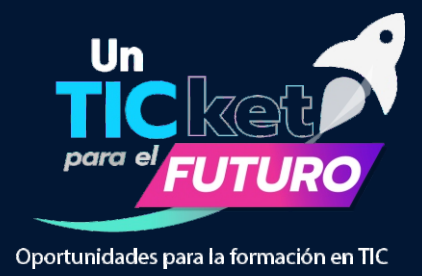

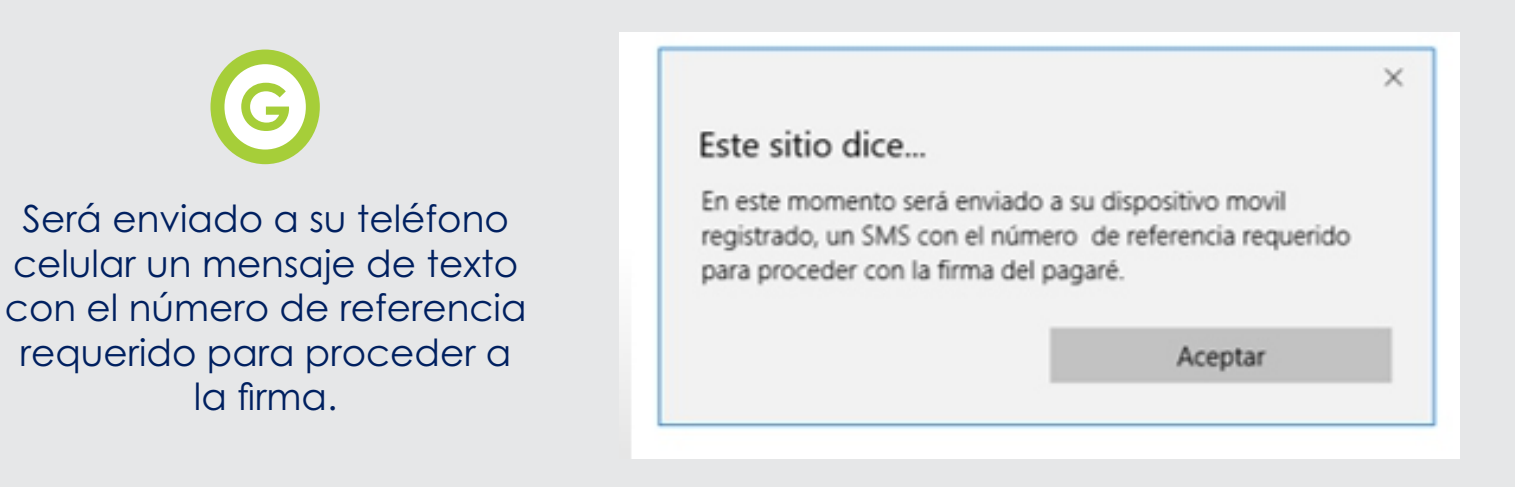

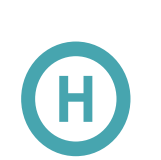

Una vez recibido el número de referencia, cópielo y péguelo en la casilla **Código de Referencia** para realizar la firma electrónica.

Cree una clave de seguridad, confírmela y haga clic en Firmar.

|                     | Confirmación realizar firma<br>Para realizar la firma electrónica se requiere:<br>El código de<br>visualización no<br>coincide<br>Debe tener al                                                                                                    |
|---------------------|----------------------------------------------------------------------------------------------------|
|                     | Por favor ingresar el código que fue enviado al celular<br>Código Referencia 01335739 No puede utilzar<br>Crear una clave según las instrucciones al lado<br>derecho Debe contener<br>una latra una latra de las las las las las las las las las las |
| Da Clic en el Botón | Digitar clave ••••••••••••••••••••••••••••••••••••                                                                                                    |
| FIRMAR              | Consecutivamente<br>un caracter mas<br>de 4 veces<br>Clave y<br>confirmación de<br>clave deben<br>coincidir                                                                                                    |
| N.                  | Firmar                                                                                                    |

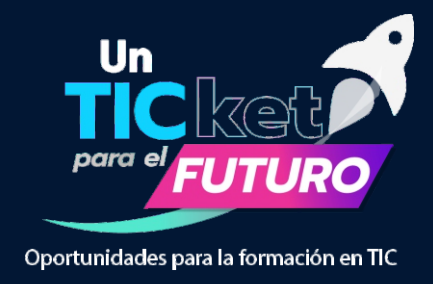

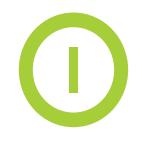

A su correo electrónico llegará la confirmación de la firma y el pagaré adjunto en formato PDF. Para abrir este documento deberá **ingresar como clave su número de cédula**.

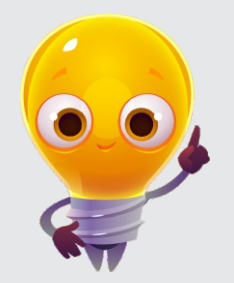

El ICETEX verifica la idoneidad de las garantías entregadas y emite el concepto de viabilidad **(viable o no viable)**. En caso de que no sea viable se deberá presentar, dentro de los tiempos estipulados.

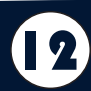

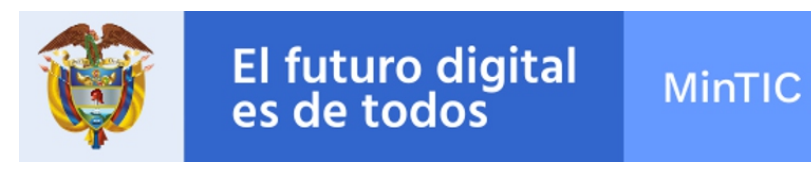

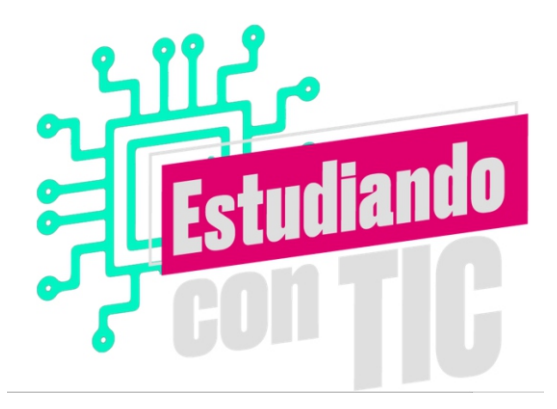

Ministerio de Tecnologías de la Información y las Comunicaciones Tel:+57(1) 344 34 60 Edif. Murillo Toro Cra. 8a entre calles 12 y 13, Bogotá, Colombia - Código Postal 111711 www.mintic.gov.co